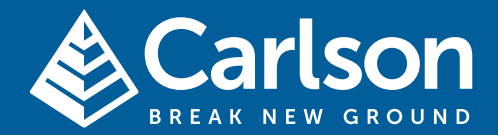

# www.carlsonsw.com

DRAFT

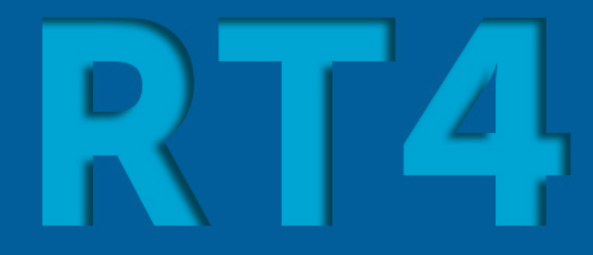

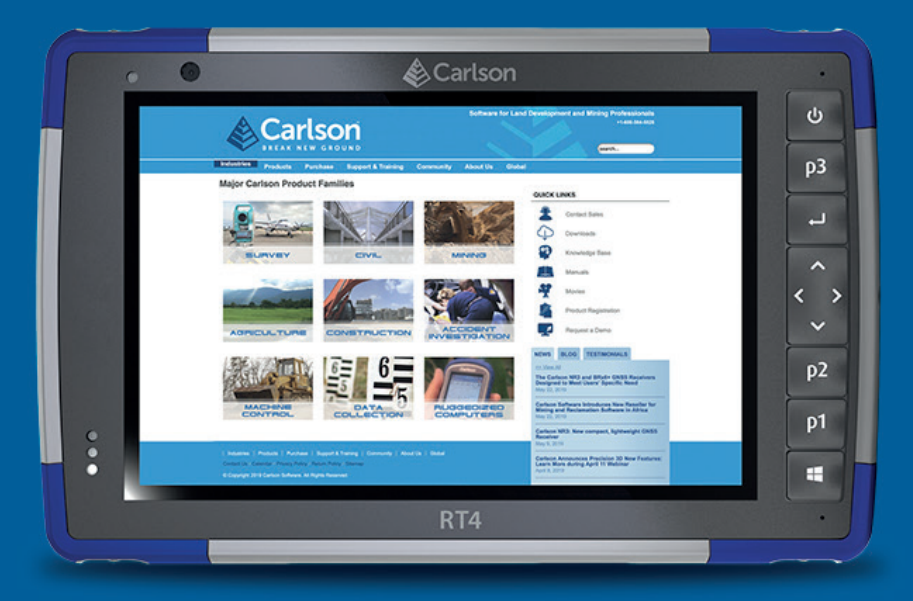

# **USER MANUAL**

Revision: A1 September 10<sup>th</sup>, 2020

# BREAK NEW GROUND

# © 2020 Carlson Software.

All rights reserved.

This document may not be copied or reproduced in whole or in part, or transferred to any other media or language, by any means, without the prior written permission of Carlson Software. The publication of material within this document does not imply freedom from the patent rights of Carlson Software.

# Trade marks

CARLSON and the symbol used in the CARLSON logo are registered trade marks of Carlson Software in the United States and other countries. **apply innovation** and names and designations of other Carlson products and technologies are trade marks of Carlson Software or its subsidiaries.

All other brand names and product names used in this document are trade names, trade marks, or registered trade marks of their respective owners.

# Changes to Carlson products

Carlson Software reserves the right to improve, change or modify its products and documentation without incurring any obligation to make changes to equipment previously sold or distributed.

# Disclaimer

CARLSON SOFTWARE HAS MADE CONSIDERABLE EFFORTS TO ENSURE THE CONTENT OF THIS DOCUMENT IS CORRECT AT THE DATE OF PUBLICA-TION BUT MAKES NO WARRANTIES OR REPRESENTATIONS REGARDING THE CONTENT. CARLSON EXCLUDES LIABILITY, HOWEVER ARISING, FOR ANY INACCURA-CIES IN THIS DOCUMENT.

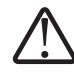

WARNING! This symbol indicates that failure to follow directions could result in serious injury.

CAUTION: This symbol indicates that failure to follow directions could result in damage to equipment or loss of information.

# Contents

| С | hapter 1. Getting Started                   | 5  |
|---|---------------------------------------------|----|
|   | Overview                                    | 5  |
|   | The Anatomy of the RT4                      | 6  |
|   | Perform Initial Tasks                       | 8  |
| С | hapter 2. Standard Features                 | 11 |
|   | Display and Touchscreen                     | 12 |
|   | Keypad Features                             | 13 |
|   | LED Activity Indicators                     | 14 |
|   | Light Sensor                                | 14 |
|   | Connector Ports                             | 15 |
|   | SD Cards                                    | 16 |
|   | Audio Features                              | 17 |
|   | Sensors                                     | 18 |
|   | Bluetooth® Wireless Communication           | 18 |
|   | Wi-Fi Wireless Networking                   | 19 |
|   | Power Management                            | 20 |
|   | Ctrl-Alt-Delete Function                    | 22 |
|   | RT4 is Locked Up                            | 22 |
| С | hapter 3. Optional Features and Accessories | 23 |
|   | GPS/GNSS                                    | 24 |
|   | Camera                                      | 26 |
|   | 4G LTE Data Modem                           | 26 |

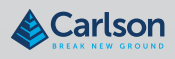

| Pistol Grip32                                   |
|-------------------------------------------------|
| RFID Reader                                     |
| RS-232 Port                                     |
| Office Docking Station                          |
| Vehicle Dock41                                  |
| Battery Charger42                               |
| A Storage, Maintenance, and Recycling43         |
| Storing the RT4 and Battery Pack44              |
| Protecting the Touchscreen44                    |
| Cleaning the RT445                              |
| Recycling the RT4 and Batteries45               |
| B Warranty and Repair Information47             |
| Limited Product Warranty48                      |
| Complete Care Service Plans51                   |
| C Warnings, Regulatory Information, Licensing53 |
| Product Warnings54                              |
| Certifications and Standards54                  |
| Licensing Information54                         |
| D Specifications61                              |

# **Chapter 1: Getting Started**

# **Overview**

Introduction The RT4 Rugged Tablet<sup>™</sup> from Carlson Software has the Windows 10 Pro operating system. Standard features include a 7" display, capacitive touchscreen, keypad, Bluetooth, and Wi-Fi. Standard accessories include a lithium-ion battery pack, AC wall charger, hand strap, connector port cover, fine tip capacitive stylus and tether, and foam tip stylus for use in wet conditions. Optional features include a GPS/GNSS receiver, front and rear cameras, a 4G LTE data modem, and a RS-232 port.

Contents Topic Page Overview 5 The Anatomy of the RT4 6 Perform Initial Tasks 8

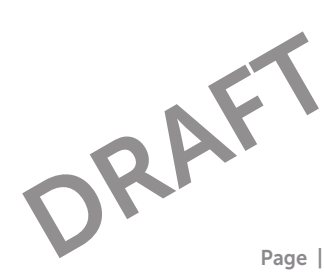

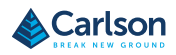

# The Anatomy of the RT4

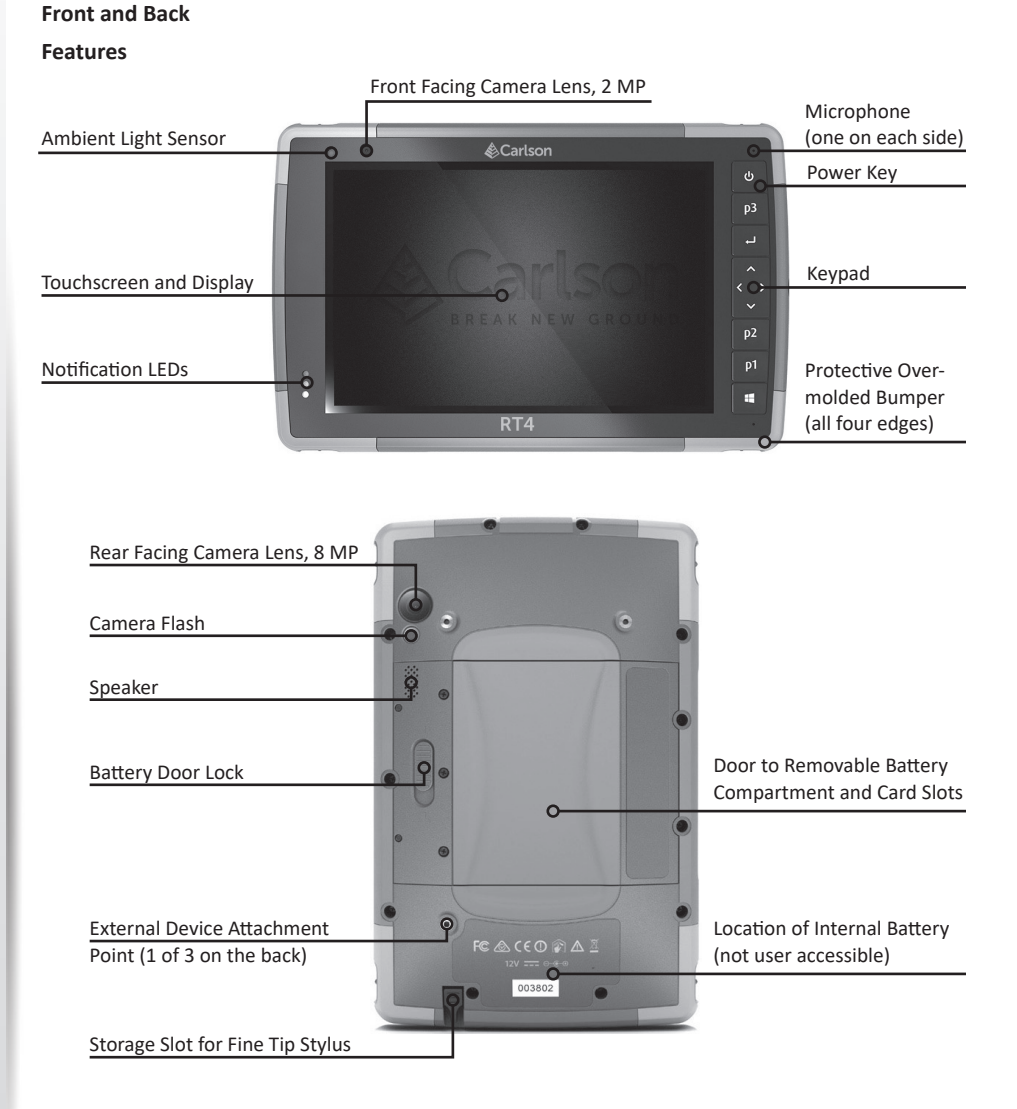

# **Battery Compartment and Card Slots**

## **Battery and Card**

## Slots

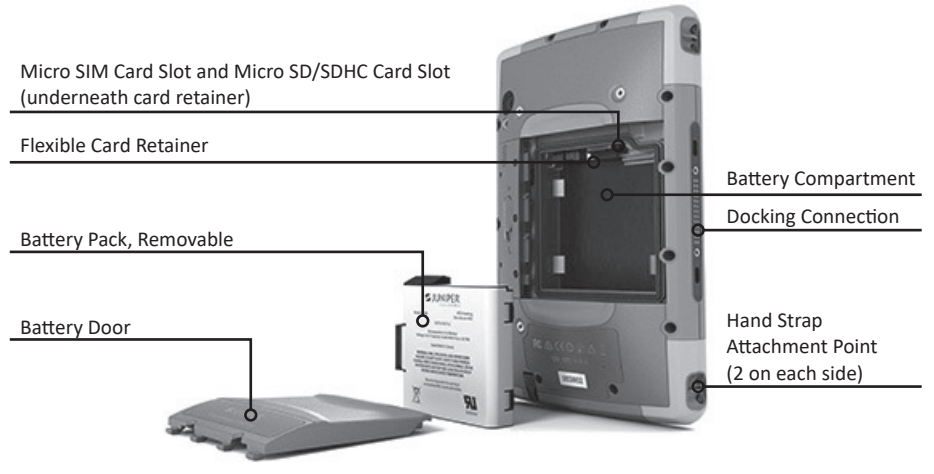

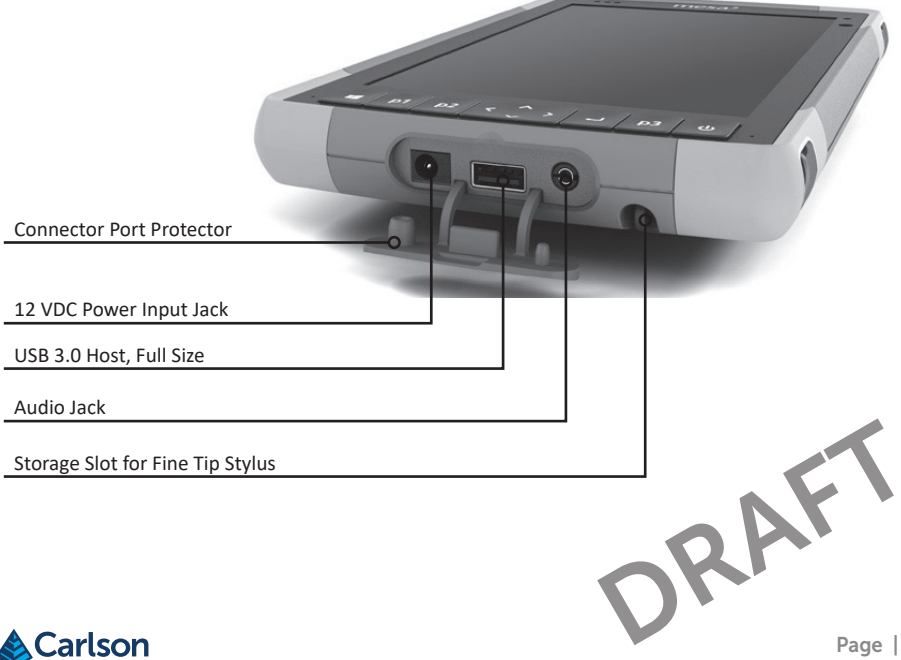

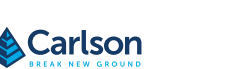

# Starting with RT4

| Perform Initial | When you receive your RT4, perform the tasks outlined in this section    |
|-----------------|--------------------------------------------------------------------------|
| Tasks           | before first use.                                                        |
|                 |                                                                          |
| Review          | This owner's manual and other documents like release notes are available |
| Documentation   | on our website at: www.junipersys.com/support/mesa-3/documentation.      |
|                 | View, download, and print documents as desired, either on the RT4 or     |

another computer with an internet connection. A PDF viewer is included with your RT4 apps.

Install and ChargeThe RT4 comes with a rechargeable and removable Li-Ion battery pack.the Battery PackInstall and charge the battery pack as follows:

 The battery compartment is accessed from the back of the tablet. Push the battery lock switch in, slide it to the unlocked position, and remove the door.

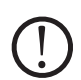

**CAUTION:** The RT4 is not sealed against water and dust when the battery door is not installed.

- If you are using a micro SD card for additional memory or a micro SIM card with the Cellular Data Modem (optional), you can install them now before you install the battery pack or at another time. If you do this, make sure you replace the flexible card retainer before installation of the battery. See Chapter 2, SD Cards or Chapter 3, Install the SIM Card for details.
- 3. Follow the graphic on the battery label to insert the battery pack properly.

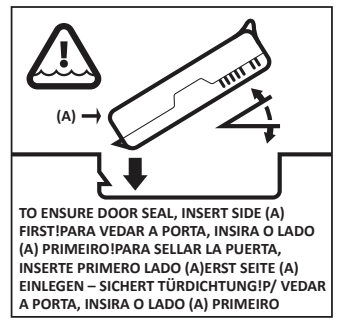

# **Product Overview**

Hold the battery so that the black tab on the front edge of the battery is up and facing the door latch (this tab helps you pull the battery out). Place the back edge in first, gently pushing it underneath the two battery catches. Rotate the front edge down until it is in position.

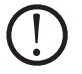

**CAUTION:** Do not insert the battery pack straight down. Damage to the unit could occur.

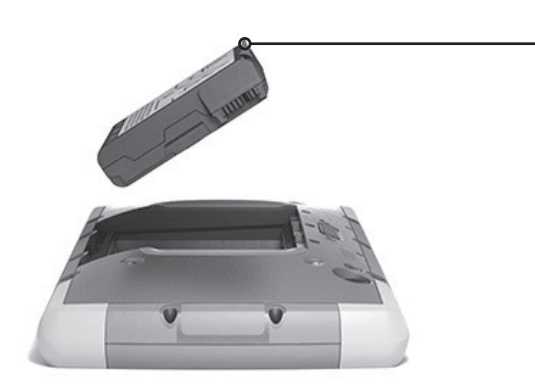

- 4. Replace the door and press down on it until the latch pops into the locked position.
- Attach the appropriate plug for your country into the AC wall charger and plug it into a wall socket. Plug the other end into the DC power jack on the RT4.

**Note:** Use the AC wall charger that came with the RT4 or another approved charger from Carlson Software.

6. Charge the battery pack at room temperature (68°F or 20°C) for 6 hours (for the first charge). While the battery pack is charging, the red LED blinks. When it is fully charged and external power is applied, the red LED is solid.

Note on optional internal battery: the RT4 does not recognize an internal battery until the RT4 is being charged.

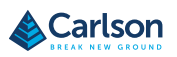

Black Tab

# **Starting with RT4**

| Perform Set Up   | The first time the tablet is powered on, Windows setup options are shown.<br>Follow the prompts to set up your unit as desired. |
|------------------|----------------------------------------------------------------------------------------------------|
| Attach the Hand  | A hand strap, fine tip capacitive stylus, and tether are included with the                                                      |
| Strap and Stylus | RT4.                                                                                                    |
| Tether           |                                                                                                    |

## Hand Strap

To attach the hand strap to the RT4, follow the images below. You can attach it to the right or left side of the tablet:

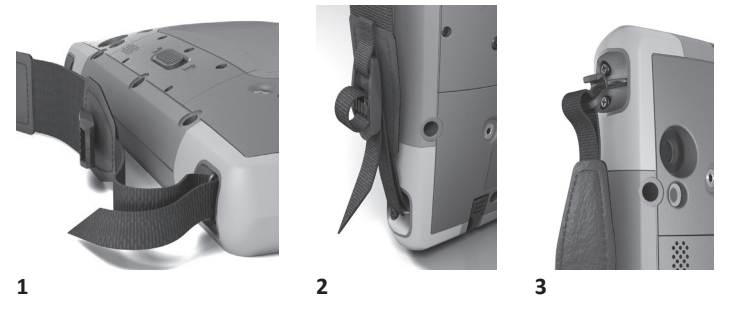

## **Stylus Tether**

- 1. Attach one end of the stylus tether to the stylus.
- 2. Push the free tether loop through one of the tether attachment points located on the side of any of the four corners of the RT4.

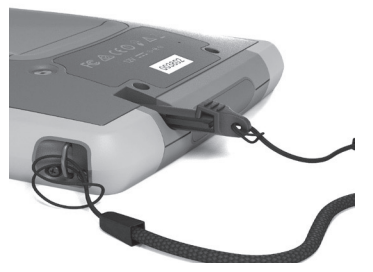

- 3. Insert the stylus with the attached tether through this loop and tighten the loop.
- 4. Place the stylus into the stylus storage slot located on the bottom of the RT4.

# **Chapter 2: Standard Features**

# **Overview**

Standard This chapter discusses the standard features included with every model of the RT4 Rugged Tablet<sup>™</sup> with Windows 10 Pro. Features Торіс Page Contents **Display and Touchscreen** 12 **Keypad Features** 13 LED Activity Indicators 14 14 Light Sensor **Connector Ports** 15 SD Cards 16 Audio Features 17 Sensors 18 Bluetooth<sup>®</sup> Wireless Communication 18 Wi-Fi Wireless Networking 19 20 **Power Management Ctrl-Alt-Delete Function** 22 22 RT4 is Locked Up DRAF

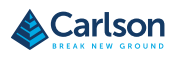

# **Display and Touchscreen**

| Display and<br>Touchscreen | The RT4 has a bright color display and capacitive touchscreen with a diagonal viewing area of 7 inches (178 mm). |  |
|----------------------------|----------------------------------------------------------------------------------------------------|--|
| Display and                | Display Settings                                                                                                 |  |
| Touchscreen                | To adjust the display settings including the text size, brightness, and                                          |  |
| Profile Settings           | orientation, go to the Action Center and select All settings > System >                                          |  |

## **Backlight Brightness**

There are a few shortcuts to adjust the display backlight brightness.

Open the Action Center. Tap the percent tile (sun icon) to toggle the display backlight brightness up or down in 25% increments from 0% to 100%. This same tile can be accessed by tapping the battery icon on the desktop. To simply dim the backlight, tap the Battery saver tile. Tap it again to return it to the previous brightness.

#### **Touchscreen Profile Settings**

To adjust the touchscreen profile, go to the Start menu and select Touchscreen Profiles. Select the touch profile you want the screen optimized for: Finger and Stylus (default), Finger, Stylus, Wet, or Glove. As the new profile loads, a progress bar is shown. Do not interrupt the loading process. You can try different profiles to see which one works best.

#### Using the RT4 in Wet Conditions

When using the RT4 in wet conditions, you must use your finger or the soft-tipped stylus that is included on the capacitive touchscreen, even if the Wet touchscreen profile is selected. The hard-tipped stylus is not supported with the Wet touchscreen profile. Third party styli may work with the RT4 touch screen, however, performance may vary.

#### **Calibration Tool - Do Not Use**

If the Windows 10 screen calibration tool is used, it may degrade touchscreen performance.

# Keypad

Keypad

Features

The RT4 has programmable keys, a power/suspend key, windows key, enter key, and a navigation pad.

The keys are sealed and have backlight illumination.

|              | Кеу          | Function                                                                                                    |
|--------------|--------------|----------------------------------------------------------------------------------------------------|
|              |              | Windows Start screen                                                                                                    |
|              | p1           | Volume down (programmable)                                                                                                    |
|              | p2           | Volume up (programmable)                                                                                                    |
|              | <            | Move left                                                                                                    |
|              | >            | Move right                                                                                                    |
|              | ^            | Move up                                                                                                    |
|              | $\checkmark$ | Move down                                                                                                    |
|              | ل <u>م</u>   | Enter (return)                                                                                                    |
|              | р3           | On screen keyboard (programmable)                                                                                                    |
| $\mathbf{D}$ | ሳ            | <ul> <li>Power</li> <li>Press and release: On or sleep</li> <li>Hold for 5 seconds and pull down screen: Power off</li> <li>Hold for 10 seconds: Reset device.</li> <li>Hold for 20 seconds: Electrically disconnect the battery pack(s); to reconnect the batteries, you are required to plug in the charger or external 12 V power.</li> </ul> |

# Programmable Keys

The p1, p2, and p3 keys can be configured to launch applications or functions.

To assign the programmable keys, open the Start menu and select Keypad (located at the bottom of the Start menu screen in a shortcut tile). The Keypad Buttons and Backlight panel appears. The programmable keys and their current assignments are shown. Select your preferred function per key from the drop down menus.

# Keypad Backlight Brightness

To adjust the keypad backlight brightness, go to the Start menu and select Keypad. At the bottom of the Keypad Buttons and Backlight panel is a slider that adjusts the keypad backlight brightness. You can make the backlight brighter by moving the slider to the right or turn it down by moving the slider to the left. Dimming the keypad backlight extends battery life when the RT4 is in use.

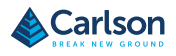

# **LED Indicators**

| LED Activity | LED activity indicators are located on the front of the RT4 in the upper-left |
|--------------|-------------------------------------------------------------------------------|
| Indicators   | corner.                                                                       |

- Red LED, solid: 1) When the RT4 is put to sleep or powered off by pressing the power key U, the red LED is solid until the unit has successfully completed the process, and then the red LED turns off. If powering off the device, do not remove the battery while the light is solid. 2) The AC wall charger is plugged in and the battery is full (not charging).
- Red LED, blinking: The AC wall charger is plugged in and the battery is in the process of charging.
- Green LED, solid: Turns on when the system is booting, programmable.
- Blue LED, solid or blinking: Programmable.
- Amber Light: Front or rear facing camera is in use.

The green and blue LEDs are in the same location. They cannot be shown simultaneously. These LEDs can be programmed by a developer. Sample code is available upon request.

# Light Sensor All units have an ambient light sensor located on the front of the RT4 in the upper-right corner. The light sensor dynamically adjusts the backlight on the display.

You can disable this process and manually control the display brightness if you prefer. Go to the Start menu and select Settings > System > Display. Turn off Change brightness automatically when lighting changes and tap Apply. To manually adjust the display backlight, tap on the battery icon at the bottom of the desktop screen. The display backlight brightness can easily be toggled up or down in 25% increments from 0% to 100% by tapping the percent tile (see the sun icon).

# **Connector Ports**

The RT4 has a 12 VDC power input jack, USB 3.0 Host type A, and a 3.5mm Connector Ports audio jack.

## **Connector Protector**

The connector protector is removable and replaceable. To remove it, pull it out of the ports, then gently pull the curved rubber retainers out of the holes they are in. Replace it by inserting the curved rubber retainers back into the holes. See your sales representative if you need a new one.

Note: The connector protector is not required to maintain the seal of the connectors or the tablet. The connector protector is intended as a port dust cover.

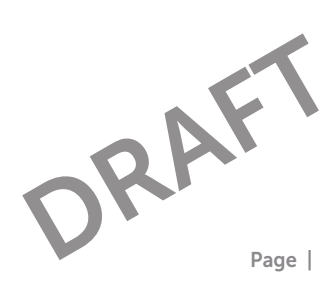

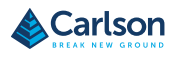

# **SD Cards**

## SD Cards

The RT4 has a slot for a micro SD card located in the battery compartment. The card slot and flexible card holder are designed to hold the card securely in place so it will not come out or disconnect if the tablet is dropped. To insert or remove a card, follow these steps:

- 1. Power off the tablet.
- 2. Remove the battery door as outlined in Chapter 1.

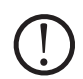

**CAUTION:** The RT4 is not sealed against water and dust when the battery pack and battery door are not installed properly.

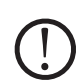

**CAUTION:** Always power off the tablet before removing the battery. Failure to do so may cause loss of data or damage to the tablet. EXCEPTION: If your tablet has an internal battery, this caution does not apply. You can safely remove the removable battery while the unit is running.

- 3. Remove the battery pack by pulling up on the black tab on the battery pack.
- 4. An image on the battery compartment label shows the correct location and orientation for the SD card (slot on the right). Pull the flexible card holder back out of the way. Push the card into the slot to insert it.

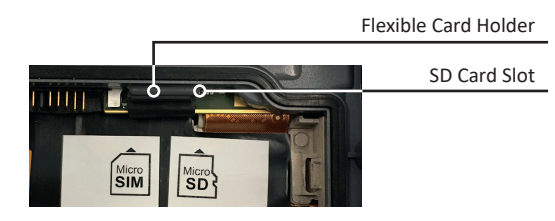

- 5. Push the flexible card holder back into place, covering the card slots.
- 6. Replace the battery pack, and attach the battery door.

To remove the SD card, pull it out. Use tape or an eraser if you have trouble.

# **Audio Features**

Audio Features The RT4 has the following audio features:

- Speaker The speaker provides audible indicators and program feedback. You can listen to mono audio files and watch video. For stereo audio, use Bluetooth, headphones or HDMI output from the optional dock.
- Microphone Use the microphones to record audio notes or include • sound in a video, using the camera (option). Built in microphones can also be used for Skype calls.
- Audio Jack The audio jack supports a stereo headset or headset/ • microphone combination with 3.5 mm connections.

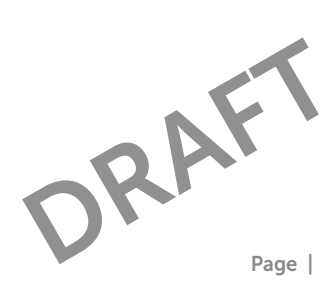

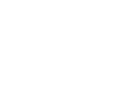

Carlson

# Sensors

#### Sensors

## Compass, Accelerometer, and Gyroscope

The RT4 has a built-in compass and accelerometer. The accelerometer assists the compass in determining direction, even when the device is not resting flat. The gyroscope senses change in angular motion. The compass, accelerometer, and gyroscope can also be used by other user applications.

# **Compass Calibration**

The compass has been factory calibrated. Periodic user calibrations help the compass function in the environment the RT4 is being used in.

- 1. Open an app that uses the compass.
- Move the RT4 around in the air so that it is oriented in different directions and angles. An effective way to assure this is properly done is to move the RT4 back and forth in a sideways figure 8 for approximately 30 seconds.

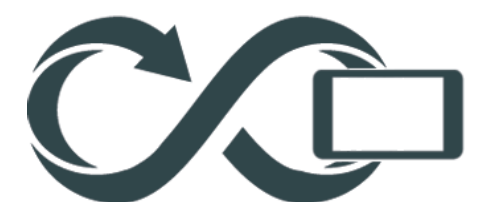

| Bluetooth®                | Bluetooth® Wireless Communication                                                                                                    |
|---------------------------|----------------------------------------------------------------------------------------------------|
| Wireless<br>Communication | The RT4 has built-in Bluetooth <sup>®</sup> wireless technology, allowing you to connect it to other wireless devices with Bluetooth technology.<br>Creating a Partnership/Pairing a Bluetooth Device |
|                           | To create a partnership between the RT4 and another device with<br>Bluetooth technology:<br>1. Turn both devices on.                                                                                  |

 Place them within a few feet of each other. (The Mesa has long range Bluetooth, but the other device might not.)

| Make Bluetooth discoverable on both devices. Bluetooth on the RT4 is off by default. To activate it, open the Action Center and press and hold the Bluetooth icon. Select Go to settings.                                                                                                    |
|----------------------------------------------------------------------------------------------------|
| In the Bluetooth settings screen, you should see a list of all Bluetooth<br>devices within range. Tap on the name of the device in the list you<br>would like to pair with, then tap Pair. If prompted, enter the PIN or<br>pass code of the paired device. You should now be paired with the<br>device. |
| ote: If Bluetooth is on and the tablet enters sleep or hibernate mode,<br>uetooth turns off to save battery power. The connection is resumed once<br>powers back on.                                                                                                    |
| e RT4 has built-in Wi-Fi wireless networking to connect to the internet or office network.                                                                                                    |
| nnecting to a Wi-Fi Network                                                                                                    |
| use Wi-Fi, you need to be in range of a Wi-Fi access point to make a nnection. When Wi-Fi is turned on (the default), the RT4 automatically                                                                                                    |
|                                                                                                    |

From the Action Center, click and hold the Wi-Fi network icon, then select go to settings. A list of available networks is shown. Select the network you want to use and enter the network security key. The RT4 remembers the Wi-Fi network connections created.

Wi-Fi can be turned off and on and settings can be managed from this set up screen.

DRAFT

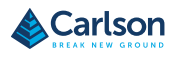

# **Power Management**

# Power

Management

The RT4 runs on battery power, using a rechargeable, Li-Ion battery pack. A non-removable, internal battery pack is an option.

## Charging the Battery Pack(s)

For instructions on how to insert and charge the removable battery pack, refer to Chapter 1, Install the Battery Pack. For tablets that have both a removable battery pack and an optional internal battery pack, the intelligent internal battery charging circuit first charges the battery pack with the least amount of energy. When this battery pack comes to the same level as the other battery pack, then both battery packs are charged at the same time until they are both fully charged.

Battery packs are charged most efficiently at room temperature (68°F or 20°C). They will not charge if it is too hot or too cold.

#### **Battery Status and Management**

To find out how much battery life you have left, tap on the battery icon at the bottom of the desktop screen. The amount of charge left as a percent and the status of each battery is shown. The cumulative amount of battery life left for installed batteries and the approximate amount of time battery power will last is also shown. The amount of time left varies depending on what you are doing with the unit.

#### **Battery Life**

Battery life on a full charge can be 12 hours or more. This varies depending on whether or not you also have an optional internal battery, the applications used, backlight usage, and radio usage. The optional internal battery adds 5-6 extra hours of battery life.

The shelf life for battery packs is about one year. The battery packs should be recharged at least once per year. This prevents the battery packs from discharging to a level that might damage the batteries. Battery packs that are not recharged at least every year, could fail to work or may have reduced capacity. Battery packs typically last 1,000 to 3,000 charging cycles.

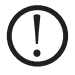

**CAUTION:** Only use batteries designed for the RT4 from an approved vendor. Use of non-approved batteries may void your product warranty. The RT4 must be returned to the factory for replacement of the optional internal battery, although the internal battery pack is designed to last the life of the tablet.

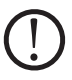

CAUTION: The unit is not designed to run on external power without a battery installed. Doing so can damage internal components of your unit and void the warranty.

Powering Off the Short-term Storage RT4 When you plug the tablet into the wall charger that comes with it, the batteries are prevented from being overcharged.

Charge the RT4 to 100% then power it off:

1. Press and hold the power button for 2-3 seconds.

2. A message is shown asking you to slide the screen down to shut down vour device.

# Long-term Storage

To power off the RT4 for long-term storage, follow these steps:

- Power off the RT4 as described in the previous section, Short-term 1. Storage.
- 2. Press and hold the power button for 20 seconds. This disconnects the batteries from the system.
- 3. Take out the removable battery and store it in a cool, dry location.
- 4. When you are ready to power on the RT4, replace the battery pack. Plug in the AC wall charger and connect it to the RT4 BEFORE you, power it on. DRAF

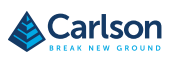

# **Ctrl-Alt-Delete**

# Ctrl-Alt-Delete Function

Press and hold down the windows key, then press the power key. A list that includes the Task Manager is shown. Select Task Manager to see which apps are running. Press More details at the bottom to view Processes, Performance, and other items. This can be useful for troubleshooting.

# RT4 is Locked Up

If the RT4 is completely stuck and won't respond or you cannot get to the Start menu, hold the power key down for five seconds to see if that solves it. If that doesn't work, hold it down for 10 seconds. This causes a hardware shut off. Press the power button again to power it on.

If 10 seconds doesn't work, hold the power button down for 20 seconds. Batteries are forced to electrically disconnect from the tablet, causing a complete shut down. The tablet cannot be powered on again until it is plugged in with the AC wall charger. Keep this in mind if you are in the field.

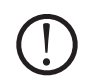

**CAUTION:** Holding the power button down for 20 seconds for a forced disconnect is recommended only as a last resort. Forcing the power off causes all unsaved data to be lost and corrupts active data transfers to storage.

# **Chapter 3: Optional Features and Accessories**

# **Overview**

**Optional Features** This chapter discusses the optional features that can be included with the and Accessories RT4 Rugged Tablet. Note: The RS-232 connector is not available in combination with the barcode imager or the RFID reader. The NEO-M8T GNSS receiver with external antenna is not available in combination with the barcode imager or the RFID reader. Topic Page Contents GPS/GNSS 24 Camera 26 4G LTE Data Modem 26 28 **Barcode** Imager Pistol Grip 32 **RFID Reader** 33 RS-232 Port 36 Office Docking Station 38 Vehicle Dock 41 **DRA Battery Charger** 42

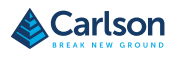

# **GPS/GNSS**

#### GPS/GNSS

RT4 Geo models use an integrated GPS/GNSS receiver with an internal antenna to provide position information. Use Maps to see your location and ensure that the receiver is working. Open the Start menu and select Maps.

## u-blox NEO-M8T GNSS Receiver

The u-blox NEO-M8T with an external antenna port is available as an upgrade option for GPS/GNSS in RT4 Geo models. The NEO-M8T can collect data for post processing. When connected to an external GNSS antenna, the GPS/GNSS receiver will automatically detect and use the external antenna. Otherwise, the GNSS receiver will use the internal GNSS antenna.

## **GPS/GNSS Support**

## Integrated GPS/GNSS Support in Windows

The Windows operating system provides built-in support for GPS/GNSS devices. As part of that support, the Windows Sensor and Location platform provides a standard way for GPS/GNSS information to be made available to applications that have been designed using the Windows Sensor and Location application programming interfaces (APIs).

#### Legacy Support

In addition to the Sensor and Location APIs, legacy applications that require access to a serial port can access NMEA data through a serial COM port interface. The name of the COM port can be found by using Device Manager and looking under Ports (COM & LPT) for "u-blox Virtual COM port (COMx) where "x" is the port number allocated on your device.

# **Configuring the GNSS Receiver**

Configuring the GNSS Receiver The Geode Connect utility allows you to configure the internal u-blox GPS/ GNSS Receiver. From the Start menu, select All apps > Juniper > Geode Connect. A screen is shown that lists all of the devices discovered. Select Internal GNSS. A screen like the following is shown:

| 9 _ o x                                              |                                                  |  |
|------------------------------------------------------|--------------------------------------------------|--|
|                                                      |                                                  |  |
| Current Device Configuration                         |                                                  |  |
| Minternal GNSS<br>COM5 @ 115200 - Aug 18, 2016 - CON | 15                                               |  |
| Receiver Type: u-blox                                |                                                  |  |
| Latitude<br>0° 0.00000' N                            | Longitude<br>0° 0.00000' E                       |  |
| Altitude<br>0 feet                                   | Estimated Horizontal Error<br>3091485.69<br>feet |  |
| Fix Info<br>Invalid                                  | Speed<br><b>0</b><br>miles per hour              |  |
| Heading -                                            | Satellites In Fix<br>?/23                        |  |
| PDOP<br>99.99                                        |                                                  |  |
|                                                      | •                                                |  |
| <b>^ %</b>                                           |                                                  |  |

Tap on the gear icon to go to the configuration screens.Configure the receiver for your application.

**Note:** On the Advanced configuration screen, there is a Factory Reset option.

## **GPS/GNSS** Accuracy

The GPS/GNSS antenna is at the top under the notification LEDs. It is intended to work in both portrait and landscape view. Do not put your hand or another object over this area. Accuracy could be reduced. The more items between the antenna and the satellites, the lower the accuracy.

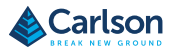

# Camera

## Camera

The RT4 has an optional front facing camera that is 2 MP and a rear facing camera that is 8 MP.

You can capture both still images and videos using the camera application. Other options include a timer, flash, and brightness settings.

## Photo and Video Library

Photographs and videos are automatically stored in the Pictures folder.

# 4G LTE Data Modem

The 4G LTE data modem is an option for the RT4, adding Wireless Wide Area Network data modem capability.

This modem supports all major service providers in North America, Europe, and many other regions of the world.

# Set up a Data Account with a Wireless Provider

Contact a wireless provider to set up data service for the cellular data modem and obtain an account and micro SIM card. You need to provide the following information when setting up an account:

- 1. Billing Information and business ID, such as your Federal Tax ID or VAT number.
- 2. The wireless services required. Specify that you need data service only. You do not need voice or messaging services.
- You may be asked for the modem's IMEI number. From the Start menu, select Settings > Network & Internet > Cellular. Tap on the Cellular icon, then select Advanced Options. The IMEI number is listed under Properties.

# Install the SIM Card

Install the SIM Install the SIM Card Card The card slot and flexible card holder are designed to hold the card securely in place so it will not come out or disconnect if the tablet is dropped. To insert or remove a card, follow these steps:

- You must power off the tablet. 1.
- 2. Remove the battery door as outlined in Chapter 1.

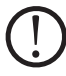

**CAUTION:** The RT4 is not sealed against water and dust when the battery door is not installed properly.

- 3. Remove the battery pack by pulling up on the black tab on the front of the battery pack.
- An image on the battery compartment label shows the correct 4. location and orientation for the SIM card (slot on the left). Pull the flexible card holder back out of the way. Push the card into the slot to insert it.

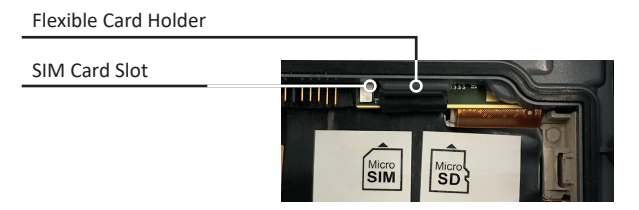

- 5. Push the flexible card holder back into place, covering the card slots.
- 6. Replace the battery pack, and attach the battery door.

To remove the SIM card, gently pull it out with tweezers or a piece of tape.

Note: If the modem was on before shutting the RT4 down to insert the SIM card, you are prompted to configure the data connection when you reboot.

DRAF

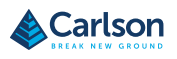

# **Barcode Imager**

#### Barcode Imager

The RT4 Rugged Tablet with a barcode imager allows you to read 1D and 2D barcodes and easily import barcode data into custom or standard programs running on the RT4.

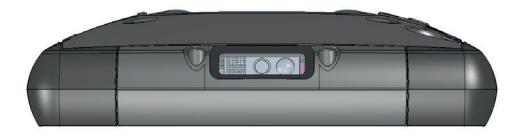

## **Barcode Connector Utility**

The Barcode Connector<sup>™</sup> utility is a barcode wedge program provided with the barcode imager.

# **Home Screen**

When the Barcode Connector utility loads, the home screen appears. From the home screen, you can do a Scan Test right away. Aim the imager towards a barcode. Tap Scan on the screen or press the scan button on the keypad (p2 is the default). When a red aiming LED appears, place it on or near the barcode. After a successful scan, the Scan Symbology Type and Scan Data are shown on the screen.

## Barcode Menu

Select the menu symbol in the upper left hand corner of the home screen or swipe the screen from left to right to see the menu (you can do this from any screen in the application). This menu gives you access to several setting screens.

#### **User Settings**

From the menu, select User to open the User Settings screen. From this screen, set up options like Barcode Scan Time and which button to use to scan barcodes.

|                                 | User                                    | _ |
|---------------------------------|-----------------------------------------|---|
| General                         |                                         |   |
|                                 | Barcode Scan Time                       |   |
| 0.5 s                           |                                         |   |
|                                 | 3.0 s                                   |   |
|                                 | Seep on good read                       |   |
|                                 | Beep on bad read                        |   |
| Copy Method                     |                                         |   |
|                                 | ③ Use copy / paste buffer               |   |
|                                 | Use individual keystrokes               |   |
| Description                     |                                         |   |
| Keyboard Wedge                  | Method                                  |   |
|                                 | Use Virtual-Key Codes                   |   |
|                                 | Use Unicode Characters                  |   |
| <ul> <li>Description</li> </ul> |                                         |   |
| Select Scan Buttor              | x                                       |   |
| P2                              |                                         |   |
| Picklist Mode                   |                                         |   |
|                                 | Enable Picklist Mode                    |   |
| Description                     |                                         |   |
| Enhanced LCD Scr                | een Scanning                            |   |
|                                 | Enable Enhanced LCD Screen     Scanning |   |
| Scan Consecutive                | Read Level                              |   |
|                                 | Consecutive Read Level                  |   |
|                                 | - 1 +                                   |   |
| Description                     |                                         |   |
|                                 |                                         |   |

# Data Format and Barcode Types

On the Data Format screen, you can set up a prefix and suffix.

Use the rest of the menu options to set up different types of barcodes, including 1D code types, composite Codes, postal codes, and 2D code types.

# Reading a Tag

Now that the Barcode Connector utility is set up, you can start scanning barcodes.

- 1. Minimize the Barcode Connector utility.
- 2. Open an application or document to receive the barcode data and put the cursor where you want the data to be placed.
- The barcode imager is located on the top of the RT4 when in portrait mode. Aim the barcode imager at the barcode.
- 4. The distance required between the barcode and RT4 varies depending on the barcode being read. There is a red aiming LED that helps you aim at the correct barcode. Press the scan button. When the barcode is successfully scanned, the barcode information is placed in your document.

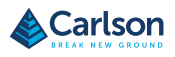

# **Barcode Imager**

Troubleshooting If th the Barcode defa Imager

g If the barcode imager is not functioning correctly, you can set it to factory default settings. Follow these steps:

- 1. Launch Barcode Connector.
- 2. Scan the Set Factory Default barcode, shown here.

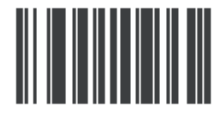

- Use the Reset Settings button on the User page of the Barcode Connector to restore the settings of the Barcode Connector program.
- 4. Close the Barcode Connector program.
- 5. Launch Barcode Connector and verify that correct functionality has been restored.

Sample Barcodes

1D Barcodes

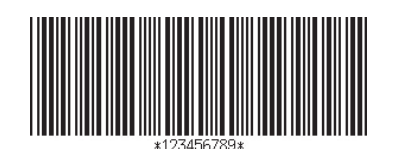

Code 39

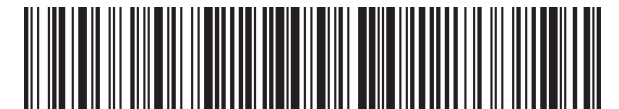

iper Systems, Ir

Code 128

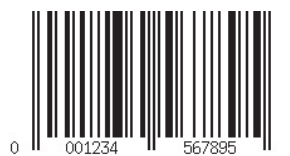

UPC-A

## **Sample Barcodes**

1D Barcodes

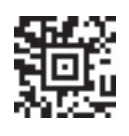

Aztec

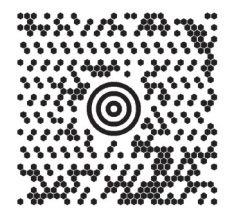

Maxicode

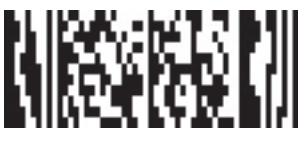

MicroPDF417

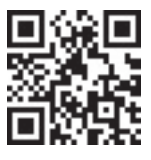

QR Code

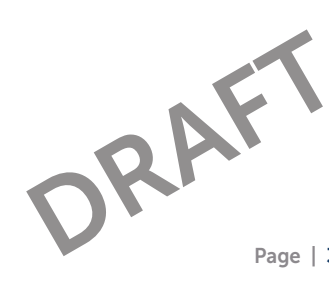

**Carlson Software** 

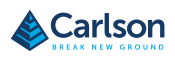

# **Pistol Grip**

## Pistol Grip

The Pistol Grip is designed to reduce strain and maximize productivity in heavy barcode scanning applications. It meets MIL-STD-810G.

**Note:** Pistol grip compatibility requires that the RT4 is configured with the electrical contacts on the case back.

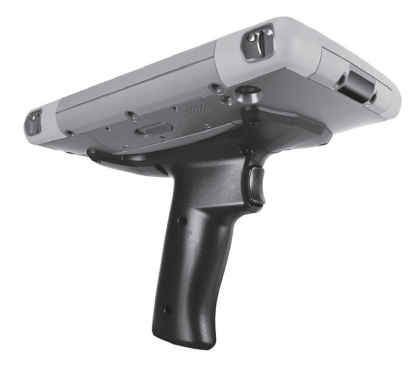

## How to Use the Pistol Grip

- 1. Place the RT4 with the back facing up.
- 2. Line up the three screw holes and contacts on the Pistol Grip with these items on the RT4.
- Use the three screws included with the Pistol Grip to attach it to the RT4.
- 4. Use the Barcode Connector software discussed earlier in this chapter as described.
- The trigger has two stages. Pull it halfway back to turn the laser on and aim the barcode imager at the barcode. Pull it back fully to read the barcode.

Note: It is not compatible with the RFID reader.

## Holster

There is an optional nylon holster for this system that you can attach to a belt or shoulder strap.

# **RFID Reader**

The RT4 Rugged Tablet with an RFID reader allows you to read UHF RFID **RFID Reader** tags and easily import data into custom or standard programs running on the RT4.

## **RFID Connector**

The RFID Connector<sup>™</sup> utility is a program provided with the RFID reader.

## Home Screen

When the RFID Connector utility loads, the home screen appears. From the home screen, you can do a Scan Test right away. Hold the RT4 with the display facing you, and an RFID tag directly away from the back of the RT4. Tap Scan on the screen. After a tag is successfully read, the Scan Data is shown on the screen.

## **RFID Connector Menu**

Select the menu symbol in the upper left hand corner of the home screen or swipe the screen from left to right to see the menu (you can do this from any screen in the application). This menu gives you access to User and Data Format setting screens.

## User Settings

From the menu, select User to open the User Settings screen. From this screen, set up options like RFID Scan Time and which button to use to scan RFID tags.

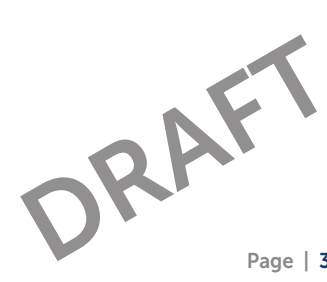

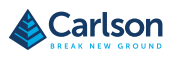

Options

| Ganaral                         |                                               |
|---------------------------------|-----------------------------------------------|
| General                         | Reep when scanning during Off Time            |
|                                 | Beep on good read                             |
|                                 | Seep on bad read                              |
| Copy Method                     |                                               |
|                                 | <ul> <li>Use copy / paste buffer</li> </ul>   |
|                                 | <ul> <li>Use individual keystrokes</li> </ul> |
| <ul> <li>Description</li> </ul> |                                               |
| Keyboard Wedge N                | Nethod                                        |
|                                 | Use Virtual-Key Codes                         |
|                                 | <ul> <li>Use Unicode Characters</li> </ul>    |
| <ul> <li>Description</li> </ul> |                                               |
| Select Scan Button              | :                                             |
| P1                              |                                               |
|                                 |                                               |
| Tag Type                        |                                               |
|                                 | ) Gen2                                        |
|                                 | © AIA                                         |
| Scan Time and Pow               | ver Level                                     |
|                                 | Scan Time:                                    |
| 0.1 s                           | 10.                                           |
|                                 | 3.0 s                                         |
|                                 | Power Level                                   |
| -10 dBm                         | 30 dB                                         |
|                                 | 30 dBm                                        |
|                                 | Worst Case Off Time: 0.0 s                    |
| <ul> <li>Description</li> </ul> |                                               |
| -                               |                                               |

- Scan Time: determines the maximum time to attempt to scan for before giving up. When the scan button is pushed, the RFID scans until it finds a tag or until this amount of time has elapsed.
- **Power Level:** Sets the power level of the module. The maximum power level is determined by what region the RFID is configured for. For America, it is 20 dBm, for the EU and Australia, it is 24 dBm. You may specify higher power levels, up to 27 dBm, but the radio may have to remain off for a period of time between scans.
- Worst Case Off Time: If the power is set higher than the regulatory threshold (20 or 24 dBm), this shows the maximum amount of time that the radio will remain off before it will allow another scan.

- Select Scan Button: Allows you to select from P1, P2, or P3 as the RFID scan button. While the RFID application is running, these override what is specified in the Keypad Control Panel. If the RFID Connector has P1 set as the scan button, the Keypad Control Panel will show P1 as blank. This should not be changed from within the Keypad Control Panel while the RFID Connector is running. Once the RFID Connector closes, the scan button reverts back to what it was just before the RFID Connector launched.
- Beep on good/bad read: A sound plays when a tag is read. A different sound plays when the time has elapsed and no tag was read.
- Startup RFID Connector on bootup: The RFID Connector software will automatically start when the device boots.
- Startup RFID Connector Minimized: The RFID Connector software will automatically be minimized when it is started.
- Use copy/paste buffer: When this is set, the RFID data (sometimes including prefix/suffix data) is placed in the copy buffer, and then a "Ctrl-V" is simulated to paste the data wherever the user has focus.
   Caution: The data is left in the copy buffer, so if sensitive data is being scanned, use "individual keystrokes". This method is much more snappy.
- Use individual keystrokes: When this is set, every character (including prefix/suffix data) is sent as individual keystrokes.
- Scan option: This is a way to test your setup. When pressed, the Scan Data box is cleared and an RFID scan is initiated. An alternative is to put the cursor in the Scan Data box, and then press the button that is assigned as the scan button (P1, P2, or P3).

## Reading a Tag

Open a document to receive the tag data and put a cursor in the proper location. For best read performance, hold the RT4 with the display facing you, and the tag directly away from the back of the RT4. The RFID reader is internal and roughly 2" to the right of the camera when looking at the back of the RT4. The best orientation is portrait or landscape with RT4 orthogonal or normal to the tag.

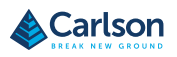

The distance required between the tag and RT4 varies depending on the tag. This is not a long range reader, so you may need to be as close as a few inches and may be as far as 3 feet from the tag.

# Antenna for RFID Reader

The antenna is a circularly polarized antenna. This has reduced range, but allows the RT4 to be held in any orientation (linear antennas can have longer range if held in the right orientation).

For the EU and Australia: When the RFID is in use, cellular is disabled. If you have a cellular connection and you hit the scan button for RFID, the cellular connection will disappear for 10-20 seconds.

## RS-232 Port RS-232 Port

An RS-232 9-Pin D-Sub connector is an option for the RT4. Depending on the factory configuration, it will provide either 5 VDC or 12 VDC on pin 9.

There is a RS-232 Control Panel to configure the behavior of the RS-232 port. There is a link to it on the desktop.

When you open the RS-232 Control Panel, the default configuration is shown:

| <u> </u> |           | >                 |
|----------|-----------|-------------------|
|          |           |                   |
|          |           |                   |
|          |           |                   |
|          |           |                   |
|          |           |                   |
| bly      |           |                   |
|          |           |                   |
|          | volt powe | volt power supply |

The options can be edited to suit your application:

- Enable RS-232 port: When it is unchecked, it powers down. When this option is checked, it powers up the RS-232 hardware. It then displays the assigned COM port number. Note: If you do not have a device plugged into the RS-232 port, the port pins corrode more quickly when left powered up. Use the setting to power down when it is not going to be used. **Note:** Power consumption during sleep is higher when the RS-232 hardware is powered up.
- Configure RS-232 Signals: Select Always enabled to have the RS-232 output signals driving and input signals enabled when the RT4 is running or in sleep mode. Select Disabled during sleep to have the RS-232 output and input signals disabled automatically when the tablet is in sleep mode. If your app and/or RS-232 device experiences communication failures when tablet enters or exits sleep mode, then do not use this option.

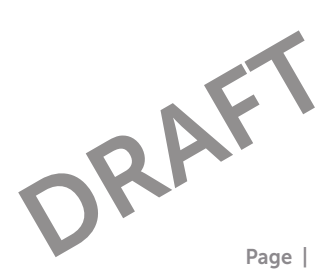

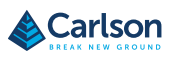

Configure pin 9 as input or power supply: Pin 9 is the Ring-In signal input. It is rarely used by devices anymore and has become a popular pin to provide a power source to an RS-232 device.

Select Input if your device uses Ring-In signal or if it does not need to be powered from the RS-232 port.

Select Power supply enabled to make pin 9 a power supply to be used by the RS-232 device. The power supply is enabled automatically without needing any interaction with the COM port. Depending on the model, the power supply supplies either 5 VDC or 12 VDC.

- Select DTR enables power supply to make pin 9 a power supply (5 VDC or 12 VDC depending on model). The power supply remains off until the user application opens the COM port and asserts the DTR signal. When the DTR signal de-asserts, the power supply turns off again.
- Check Disable power supply during sleep to cause the power supply to automatically turn off when the tablet is in sleep mode. This can allow the RS-232 device to conserve battery power in sleep mode. If your app and/or RS-232 device experiences communication failures when the RT4 enters or exits sleep mode, then leave this option unchecked.

Office Docking Station

## **Office Docking Station**

The Office Docking Station enables you to perform the following functions:

- Charge your RT4 Rugged Tablet
- Use your RT4 as a desktop computer
- Transfer data to or from another computer or network via the Ethernet connection

# **Dock Features**

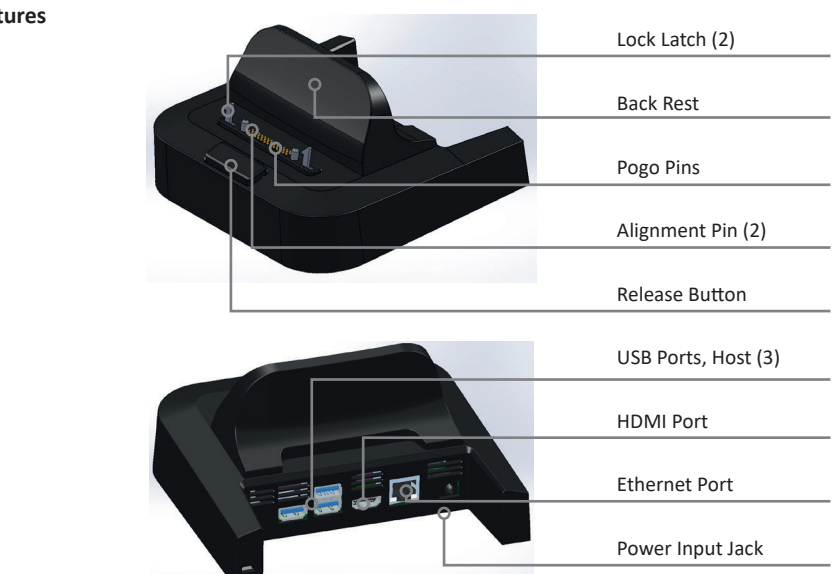

#### **Dock Features**

#### Ports

- The USB ports are for attaching devices to the RT4 such as a mouse, keyboard, or external storage device.
- The HDMI port is for connecting a video monitor to the RT4, giving you a second monitor.
- The Ethernet port is used for networking (an Ethernet cable is not included).

# How to Use the Dock

- Provide power to the dock using the 30 W AC wall charger provided with your RT4. A 45 W charger is available as an option, and we recommend this charger if you are using the dock as an office computer with several peripheral functions. The 30 W AC wall charger might not provide enough power to charge the batteries and run the RT4.
- 2. Plug in the cables for your desired setup.
- 3. If a hand strap is covering the pin contacts on the RT4, unhook one end or remove it.

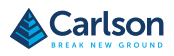

- Hold the RT4 horizontally with the docking pin contacts facing down. Place it over the dock alignment pins and press down until you feel and hear the lock engage.
- The RT4 charges more quickly if the power settings are set up to allow the RT4 to enter a low power mode when it is not in use, but is plugged in. To adjust this setting, go to the Start menu, then Settings > System > Power & sleep.

## Mounting the Dock to a Surface

The Office Docking Station is freestanding. It can also be mounted to a surface like a desk or shelf. There are keyhole slots on the bottom for this purpose.

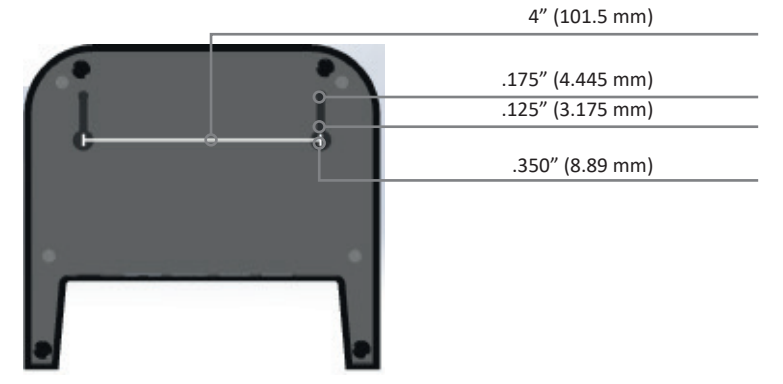

## **Ethernet Specifications**

- 10/100/1000 Mbps twisted-pair Ethernet
- IEEE802.3/802.3u/802.3ab 10BASE-T, 100BASE-TX, and 1000BASE-T
- Manages twisted pair crossover detection and correction
- Full-duplex and half-duplex capability (only full-duplex operation at 1000 Mbps)

# Maintenance and Environmental Issues

- The dock is intended for indoor use only.
- Temperatures should be between 0°C to 50°C.
- Avoid using the dock in situations where water can enter the connector ports. It is not sealed against water and must be kept dry.

- Do not touch the docking pins (spring loaded contacts) with conductive items when power is applied to the dock.
- Do not drop items on the dock that can damage the pins.
- Keep debris off of the docking pins.

# Vehicle Dock Vehicle Dock

The Vehicle Dock is part of a mounting system that provides the RT4 with a method to be secured in a vehicle or other mobile mounting application.

Note: There is a powered version and a non-powered version.

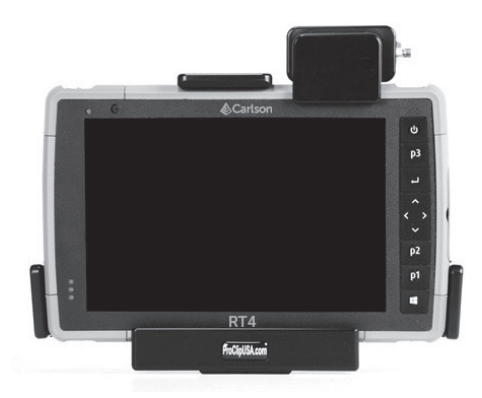

# Vehicle Dock Features:

- A locking mechanism with a unique key (duplicates can be made for fleets)
- Powered dock: 12 VDC power port, vehicle charger, and USB 2.0 port (host)
- Four holes and screws for attachment to a mounting system (details follow)

## **Mounting System**

The Vehicle Dock does not attach directly to a vehicle. The dock attaches to any 30mm x 38mm AMPS mounting system that suits your application (sold separately). We recommend products from RAM Mounts (rammount. com) or ProClip (proclipusa.com).

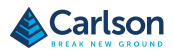

**Carlson Software** 

# How to Use the Dock

| How to Use the<br>Dock | 1. Attach the mounting system to the vehicle. Plug the 12 V charging cable into the vehicle power port, and then into the dock.                                                                                                    |  |  |  |  |
|------------------------|----------------------------------------------------------------------------------------------------|--|--|--|--|
|                        | 2. If a hand strap is covering the pin contacts on the RT4, unhook one end or remove it.                                                                                                    |  |  |  |  |
|                        | <ol> <li>Hold the RT4 horizontally with the docking pin contacts facing down.</li> <li>Place it over the dock alignment pins and press down until you feel<br/>and hear the lock engage.</li> </ol>                                                                                                    |  |  |  |  |
|                        | 4. Press the lock bar down until it engages the RT4.                                                                                                    |  |  |  |  |
|                        | 5. Push the lock button in. The RT4 is now locked in the dock and cannot be accidentally removed.                                                                                                    |  |  |  |  |
|                        | 6. To remove the RT4, turn the key until the lock button pops out. Lift the lock bar, and remove the RT4.                                                                                                    |  |  |  |  |
| Battery Charger        | r Battery Charger                                                                                                    |  |  |  |  |
|                        | The Battery Charger is an optional accessory, allowing you to charge spare battery packs for the RT4.                                                                                                    |  |  |  |  |
|                        | How to Use the Battery Charger                                                                                                    |  |  |  |  |
|                        | Batteries charge best at room temperature (about 68°F or 20°C). Batteries will not charge (or might charge slowly) at temperatures below 32°F (0°C) or above 122°F (50°C).                                                                                                    |  |  |  |  |
|                        | Power the Battery Charger by using the AC wall charger provided with your RT4. Slide the battery pack into the battery charger, orienting it so that the battery contacts meet the charging contacts in the battery charger. The red LED flashes slowly, indicating that the battery pack is charging. |  |  |  |  |
|                        | LED Indicator                                                                                                    |  |  |  |  |
|                        | The LED indicates the charging status:                                                                                                    |  |  |  |  |
|                        | • Solid, on: The battery pack is fully charged.                                                                                                    |  |  |  |  |

- Blinking (slow): The battery pack is charging.
- Off: There is no power. The battery is not charging.

# A: Storage, Maintenance, and Recycling

Recycling the RT4 and Batteries

# **Overview**

| Storage, Main-            | Follow the instructions in this chapter to properly maintain and recycle the |      |  |  |
|---------------------------|------------------------------------------------------------------------------|------|--|--|
| tenance, and<br>Recycling | RT4.                                                                         |      |  |  |
| Contents                  | Торіс                                                                        | Page |  |  |
|                           | Storing the RT4 and Battery Pack                                             | 44   |  |  |
|                           | Protecting the Touchscreen                                                   | 44   |  |  |
|                           | Cleaning the RT4                                                             | 45   |  |  |

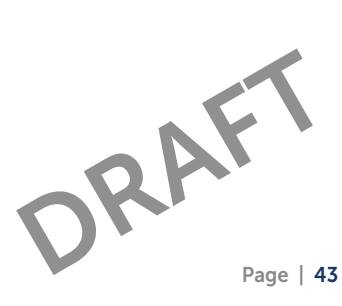

45

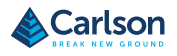

# Storing the RT4 and Battery Pack

# Storing the RT4 and Battery Pack

When the tablet is not being charged and is in a sleep state, it draws a small amount of power. This power draw is used to maintain the memory (RAM) of the tablet in the same state it was in when it was awake. We recommend charging the tablet each night or weekend when it is in a sleep state.

If the RT4 is not charged while in a sleep state and the battery reaches a low charge, it automatically hibernates to prevent further drain on the battery.

**Note:** Data and programs are secure as long as they have been saved, even if the battery pack becomes discharged. The tablet does not depend on the battery to store the data for extended periods.

# Storing the RT4 for More than Two Weeks

To store the tablet for two weeks or more, complete the following steps:

- 1. Charge the battery pack 30 to 50 percent.
- 2. Close all running programs, and turn off the tablet.
- 3. Remove the battery pack.
- 4. If you have an internal battery pack, press and hold the power button for 20 seconds to disconnect it.
- 5. Place the battery pack in a cool, dry location.
- 6. The AC wall charger must be plugged in and connected to the RT4 in order to turn it on after storage.

Protecting the Protecting the Touchscreen

Touchscreen

Protect the touchscreen from impact, pressure, or abrasive substances that could damage it. To further protect the touchscreen, apply a screen protector (optional accessory)using the directions that come with it in the package.

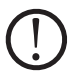

**CAUTION:** Be sure to replace the screen protector as often as the screen protector instructions recommend.

# **Cleaning the RT4**

## Cleaning the RT4

Make sure the battery door is securely installed. Remove the screen protector if you want to clean underneath it. Use warm water, a mild cleaning solution, and a soft bristle brush to gently clean the RT4.

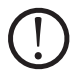

CAUTION: Do not direct a high-pressure stream of water at the device to clean it. This action could break the seal, causing water to get inside the device and voiding the warranty.

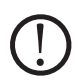

**CAUTION:** Exposure to some cleaning solutions may damage your device, including automotive brake cleaner, isopropyl alcohol, carburetor cleaner, and similar solutions. If you are uncertain about the strength or effect of a cleaner, apply a small amount to a less visible location as a test. If any visual change becomes apparent, promptly rinse and wash with a known mild cleaning solution or with water.

Recycling the RT4 and Batteries

#### **Recycling the RT4 and Batteries**

When the RT4 and Li-Ion battery packs for your RT4 reach the end of their service life, they must not be disposed of with municipal waste. It is your responsibility to dispose of your waste equipment by handing it over to a designated collection point for the recycling of waste electrical and electronic equipment.

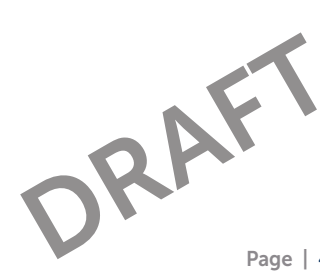

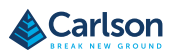

# **B: Warranty and Repair Information**

Contents

| Торіс                       | Page |
|-----------------------------|------|
| Limited Product Warranty    | 48   |
| Complete Care Service Plans | 51   |

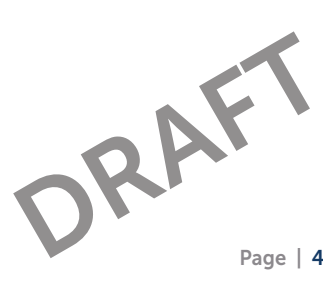

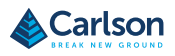

# Warranty and Repair Information

Limited Product

## Limited Product Warranty

Warranty

## Two Year Warranty

Juniper Systems, Inc. ("JS") warrants that the RT4 Rugged Tablet and optional internal battery shall be free from defects in materials and workmanship, under normal intended use, for a period of 24 months from the date of shipment, excepting that this warranty shall not apply to user replaceable battery packs, media containing tablet and desktop PC programs, user documentation, and any accessories.

## **Ninety Day Warranty**

JS warrants that the following items shall be free from defects in materials and workmanship, under normal intended use, for a period of ninety (90) days from the date of shipment:

- User replaceable battery packs
- User documentation
- Accessories

## Warranty Exclusions

This warranty shall not apply if:

- (i) the product has been set up improperly or has been improperly installed or calibrated,
- (ii) the product is operated in a manner that is not in accordance with the user documentation,
- (iii) the product is used for a purpose other than for which it was designed,
- (iv) the product has been used in environmental conditions outside of those specified for the product,
- (v) the product has been subject to any modification, alteration, or change by or on behalf of customer (except and unless modified, changed or altered by JS or under direct supervision of JS),
- (vi) the defect or malfunction results from misuse or accident,

- (vii) the serial number on the product has been tampered with or removed, or
- (viii) the product has been opened or tampered with in any way (such as the tamper evident VOID label indicating certified IP [Ingress Protection] seal area has been tampered with or removed).

Parts that are excessively worn are not covered under warranty. These may include, but are not limited to, the keyboard elastomer and switch matrix, hand straps, and the touch screen (if applicable).

This warranty is exclusive and JS will not assume and hereby expressly disclaims any further warranties, whether express or implied, including, without limitation, any warranty as to merchantability, fitness for a particular purpose, non-infringement or any warranties arising from the course of performance, dealing, or usage of trade. JS specifically makes no warranties as to the suitability of its products for any particular application. JS makes no warranties that

- its products will meet your requirements or will work in combination with any hardware or applications software products provided by third parties,
- the operation of its products will be uninterrupted or error free, or
- all defects in the product will be corrected.

JS shall not be responsible for software, firmware, information, or memory data contained in, stored on, or integrated with any products returned to JS for repair, whether under warranty or not.

# Remedy

In the event a defect in materials or workmanship is discovered and reported to JS within the specified warranty period, after evaluation by a technician at a certified repair center, JS will, at its option, repair the defect or replace the defective part or product. Replacement products may be new or reconditioned. JS warrants any replaced or repaired

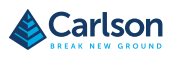

# Warranty and Repair Information

product for a period of ninety (90) days from the date of return shipment, or through the end of the original warranty period, whichever is longer.

# **Limitation of Liability**

To the fullest extent allowed by law, the obligation of JS shall be limited to the repair or replacement of the product. JS shall in no event be liable for special, incidental, or consequential, indirect, special or punitive damages of any kind, or for loss of revenue or profits, loss of business, loss of information or data, or other financial loss arising out of or in connection with the sale, installation, maintenance, use, performance, failure, or interruption of any product. Any responsibility and/or liability of JS shall, in connection with a warranted product, be limited in the maximum amount to the original purchase price.

## **Governing Law**

This warranty is governed by the laws of Utah, U.S.A. and excludes the United Nations Convention on Contracts for the International Sale of Goods. The courts of Utah shall have exclusive personal jurisdiction in case of any disputes arising out of or in connection with this warranty.

### **Warranty Repairs**

Warranty information for the RT4 Rugged Tablet is located on our website at www.junipersys.com/support/mesa-3/my-product then Warranty. You can check warranty status, view warranty terms and conditions, etc.

Standard repair orders and 3-Day Expedite Service repair orders are valid for 30 days from the date issued. 1-Day Expedite Service repair orders are valid for 7 days from the date issued. If you will not be sending the product to us immediately, please wait to request a repair until closer to the time when you are ready to send us the product.

## Services and Materials Provided Under Warranty

- Analysis of problem by service technician
- Labor and materials required to fix defective parts
- Functional analysis performed after repair
- Shipping costs to return device to customer

JS strives to provide continued full repair services for our products for up to five years from the final production date of each product model. However, in some rare cases (depending on the repair need), it may not be possible to perform a repair due to an unforeseen discontinuation or lack of supplied parts from third-party vendors. Repair support for a product may continue beyond five years if obtaining replacement parts or tools remains economically feasible. Our policy is that we will do what is best and most beneficial for our customers and company.

## Complete Care Complete Care Service Plans

Service Plans

We offer service plan options that provide additional benefits through participating repair centers. Services include:

- Service plan coverage up to five years from the original product ship date
- Up to a 50% discount on all charged repairs
- Expedited repairs and return shipping at no additional charge
- Replacement of worn and/or damaged parts at no additional charge
- Complete comprehensive coverage to protect your investment even when accidents occur
- Loaner product option when an expedited repair is not enough
- Priority support through a personal account specialist

For more information about our Complete Care service plans, go to our website at www.junipersys.com/support/mesa-3/my-product then Warranty/Complete Care Options or Warranty/Complete Care Terms and Conditions.

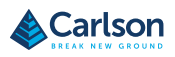

# Repairs, Upgrades, and Evaluations

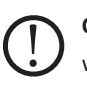

**CAUTION:** Do not attempt to repair the RT4 yourself. This action voids the warranty.

Information about repairs, upgrades, and evaluations is located on our website at www.junipersys.com/support then Repairs. You can locate a repair center, submit a repair order, check repair status, view terms and conditions, get shipping instructions, and view lead times.

Before returning a unit, please get permission by submitting a repair order from our website and waiting for confirmation or by contacting a repair center directly. Be prepared to provide the following information:

- The product serial number. Information about your RT4 is shown when you go to the Start menu and select Device Info. The serial number is located inside the battery compartment as well.
   Note: Before opening the battery door and removing the battery, see the proper procedure in Chapter 2, Power Management.
- Name and shipping address of company/university/agency.
- Best contact method (phone, fax, email, cell/mobile).
- Clear, highly-detailed description of the repair or upgrade.
- Credit card/purchase order number and billing address (for a repair or upgrade that is not covered by the standard warranty or an extended warranty policy).

# System Information for your RT4

You might be asked to provide additional information about your RT4 when you contact a repair center. To view information like the operating system edition, OS build and serial number, go to the Start Menu and select Device Info. You can find additional information under Action Center and select All Settings > System > About.

# C: Warnings, Regulatory Information, Licensing

Contents

| Торіс                        | Page |
|------------------------------|------|
| Product Warnings             | 54   |
| Certifications and Standards | 54   |
| Licensing Information        | 54   |

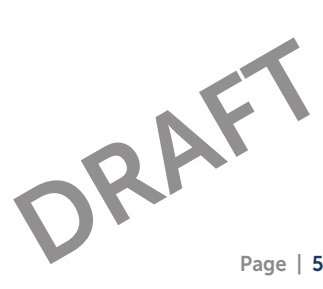

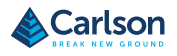

# Warnings, Regulatory Information, Licensing

**Product Warnings** Follow the warnings listed below to use the M3 (RT4) and accessories safely.

## **Battery Warnings**

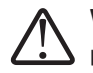

**WARNING!** This device comes with a lithium-ion rechargeable battery pack. To reduce the risk of fire or burns, do not disassemble, crush, puncture, short external contacts, or expose the battery pack to fire.

Do not disassemble or open, crush, bend or deform, puncture or shred. Do not modify or remanufacture, attempt to insert foreign objects into the battery, immerse or expose to water or other liquids, expose to fire, explosion or other hazard.

Only use the battery for the system for which it is specified.

Only use the battery with a charging system that has been qualified with the system per this standard. Use of an unqualified battery or charger may present a risk of fire, explosion, leakage, or other hazard.

Do not short circuit a battery or allow metallic conductive objects to contact battery terminals.

Replace the battery only with another battery that has been qualified with the system.

Use of an unqualified battery may present a risk of fire, explosion, leakage, or other hazard.

Promptly dispose of used batteries in accordance with local regulations.

Battery usage by children should be supervised.

Avoid dropping the battery. If the battery is dropped, especially on a hard surface, and the user suspects damage, take it to a service center for inspection.

Improper battery use may result in a fire, explosion or other hazard.

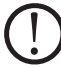

**CAUTION:** Risk of explosion if the battery is replaced by an incorrect type.

# Wall Charger Warnings

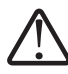

WARNING! To reduce the risk of personal injury, electrical shock, fire or damage to the equipment:

Plug the wall charger into an electrical outlet that is easily accessible at all times.

Do not place anything on the wall charger cord or any of the other cables. Arrange them so that no one may accidentally step on or trip over them.

Do not pull on a cord or cable. When unplugging the wall charger from the electrical outlet, pull on the plug, not the cord.

The AC wall charger must be approved by Juniper Systems, have an output rating of 12 VDC and a minimum 1.67 A, and be certified or listed by a nationally recognized testing laboratory. The AC wall charger provided with the RT4 meets these criteria. Using any other external power source can damage your product and void your warranty.

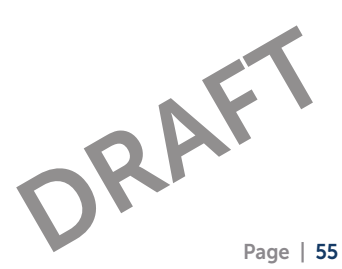

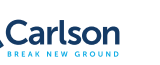

# Warnings, Regulatory Information, Licensing

Warnings, There are North American, European Union, and Australian versions of the Regulatory RT4, with different certifications and standards.
Information, United States In compliance with the FCC rules 47 CFR 15.19(a)(3), the statements that follow must appear on the device or in the user documentation. This device complies with Part 15 of the FCC Rules. Operation is subject to the following two conditions:
The device may not cause harmful interference.
This device must accept any interference received, including interference that may cause undesired operation. In compliance with the FCC rules, 47 CFR 15.105(b), the user must be

In compliance with the FCC rules, 47 CFR 15.105(b), the user must be notified that this equipment has been tested and found to comply with the limits for a Class B digital device, pursuant to part 15 of the FCC Rules. These limits are designed to provide reasonable protection against harmful interference in a residential installation. This equipment generates, uses and can radiate radio frequency energy and, if not installed and used in accordance with the instructions, may cause harmful interference to radio communications. However, there is no guarantee that interference will not occur in a particular installation. If this equipment does cause harmful interference to radio or television reception, which can be determined by turning the equipment off and on, the user is encouraged to try to correct the interference by one or more of the following measures:

- Reorient or relocate the receiving antenna.
- Increase the separation between the equipment and receiver.
- Connect the equipment into an outlet on a circuit different from that to which the receiver is connected.
- Consult the dealer or an experienced radio/TV technician for help.

In compliance with the FCC rules, 47 CFR 15.21, the user must be notified that changes or modifications to the Rugged Tablet that are not expressly approved by the manufacturer could void the user's authority to operate the equipment.

Only approved accessories may be used with this equipment. In general, all cables must be high quality, shielded, correctly terminated, and normally restricted to two meters in length. Wall chargers approved for this product employ special provisions to avoid radio interference and should not be altered or substituted.

## Canada

In compliance with Industry Canada rules, the following statement must appear on the device or in the user documentation:

This Class B digital apparatus complies with Canadian ICES-003. This device complies with Industry Canada licence-exempt RSS standard(s). Operation is subject to the following two conditions: (1) this device may not cause interference, and (2) this device must accept any interference, including interference that may cause undesired operation of the device.

Canadian regulations restrict the use of channels in the band 5150 MHz to 5250 MHz to indoor use only. When this product is connected with an access point that is operating in this frequency range, or when using adhoc mode, the use of this product is restricted to indoor use only.

Le présent appareil est conforme aux CNR d'Industrie Canada applicables aux appareils radio exempts de licence. L'exploitation est autorisée aux deux conditions suivantes: (1) l'appareil ne doit pas produire de brouillage, et (2) l'utilisateur de l'appareil doit accepter tout brouillage radioélectrique subi, même si le brouillage est susceptible d'en compromettre le fonctionnement.

La réglementation canadienne restreignent l'utilisation des canaux dans la bande 5150 MHz à 5250 MHz pour une utilisation en intérieur. Lorsque ce produit est connecté à un point d'accès qui fonctionne dans cette gamme de fréquences, ou lorsque vous utilisez le mode ad-hoc, l'utilisation de ce produit est limitée à une utilisation en intérieur.

DRAF

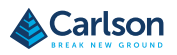

# **Radio Frequency Safety**

# Radio Frequency Safety

This equipment complies with radiation exposure limits set forth for an uncontrolled environment. This equipment is in direct contact with the body of the user under normal operating conditions. This transmitter must not be co-located or operating in conjunction with any other antenna or transmitter.

Cet équipement est conforme aux limites d'exposition aux radiations dans un environnement non contrôlé. Cet équipement est en contact direct avec le corps de l'utilisateur dans des conditions de fonctionnement normales. Cet émetteur ne doit pas être co-localisées ou opérant en conjonction avec tout autre antenne ou transmetteur.

## **CE Marking (European Union)**

Products bearing the CE marking comply with the EU Directive 2014/53/EU.

CE compliance of this device is valid only if powered with/by a CE-marked wall charger provided by the manufacturer. Cables connecting to the USB host port must use a ferrite core/bead on the cable. The ferrite core must be placed on the cable near the end that connects to the RT4.

#### **Declaration of Conformity**

The Declaration of Conformity for CE Marking is available at: http://www. junipersys.com/doc

#### **Licensing Information**

This Product is licensed under the AVC, the VC-1 and the MPEG-4 Part 2 Visual patent portfolio licenses for the personal and non-commercial use of a consumer to (i) encode video in compliance with the above standards ("Video Standards") and/or (ii) decode AVC, VC-1 and MPEG-4 Part 2 Visual that was encoded by a consumer engaged in personal and non-commercial activity or was obtained from a video provider licensed to provide such video. None of the licenses extend to any other product regardless of whether such product is included with this product in a single article. No license is granted or will be implied for any other use. Additional information may be obtained from MPEG LA, LLC. See www.mpegla.com. No rights are given for Dolby patents used in the Dolby portion of this product. A list of relevant patents may be obtained from Dolby Laboratories, Inc. No rights are granted to any Dolby copyrights, including the right to reproduce or distribute any portions of this product that includes Dolby intellectual property. Licenses for these activities may be obtained from Dolby.

Any use of this product in any manner other than personal use that complies with the MPEG-2 standard for encoding video information for packaged media is expressly prohibited without a license under applicable patents in the MPEG-2 patent portfolio, which license is available from MPEG LA, LLC, 6312 S. Fiddlers Green Circle, Suite 400E, Greenwood Village, Colorado 80111 U.S.A.

Windows 10 is automatically updated, which is always enabled. ISP fees may apply. Additional requirements may apply over time for updates. Cortana experience may vary by device.

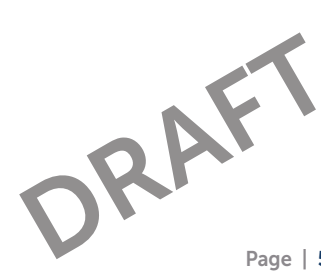

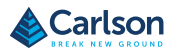

# **D: Specifications**

Contents

Торіс Page Specifications 62

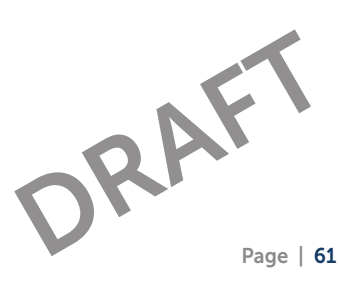

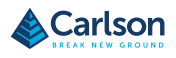

**Carlson Software** 

# **RT4 Rugged Tablet Specifications**

Specifications Note:

Note: Specifications are subject to change without notice.

#### PROCESSOR

Quad-core Intel<sup>®</sup> Pentium N4200 processor

#### **OPERATING SYSTEM**

- Microsoft<sup>®</sup> Windows 10
- Multiple languages supported (English, French, Spanish, German, Portuguese)

## MEMORY AND DATA STORAGE

- 8 GB RAM (LPDDR4)
- 128 GB flash storage
- User-accessible MicroSDXC card slot

#### GRAPHICS

• Intel<sup>®</sup> HD Graphics

#### DISPLAY

- Active viewing area: 7" (178 mm)
- Resolution: WXGA (1280 x 800)
- High-visibility backlit LCD for best-in-class sunlight view-ability
- · Portrait or landscape orientation with automatic screen rotation

#### **TOUCH SCREEN**

- Projected capacitive multi-touch interface for use with gloves, small tip stylus, and in wet conditions
- Optically bonded for increased visibility and strength
- Chemically-strengthened Dragontrail<sup>™</sup> High lon-Exchange (HIE<sup>™</sup>) cover glass for excellent impact and scratch resistance

## **KEYBOARD**

- Adjustable LED backlit keys
- Four-way directional navpad
- Windows/home key
- Power key
- Enter key
- Three user-programmable function keys
- OEM configurable/customizable

#### PORTS

- USB 3.0 x 1
- 3.5 mm audio jack
- 12 VDC power input jack
- Docking port connections (Pwr, USB 2.0, HDMI, & ethernet)
- · Loud output speaker for noisy environments
- Dual digital microphone input for improved clarity
- Optional RS-232 9-Pin D-Sub connector with 5VDC power output

## BATTERY

- Removable Li-Ion battery, 43.2 Whr
- Operates 12–15 hours on one charge
- Removable battery, easily changeable in field
- Optimized for strong performance in cold temperatures
- Excellent lifecycle performance

#### PHYSICAL

- Size: 5.40" w x 8.48" lx 1.36" d (137 x 215 x 35 mm)
- Weight: 1.5-2 lbs (680-907 g) depending on battery configuration
- Durable, chemical- and shock-resistant design
- Easy-to-grip, impact-absorbing, overmolded bumpers
- Lightweight and ergonomic design

## WIRELESS CONNECTIVITY OPTIONS

- Long-range Bluetooth<sup>®</sup> Smart Ready wireless technology, v5.0 +EDR, Class 1.5, BLE support
- Wi-Fi- 802.11 a/b/g/n/ac, 2.4 GHz and 5 GHz
- 4G LTE (CELL and GEO/CELL models)

#### CAMERA

- Rear: 8 MP with LED illumination
- Front:2MP
- Juniper Geotagging™: embed photo with date, time, and GNSS position

#### **GPS/GNSS (GEO/CELL MODELS)**

- 2 to 5 meter typical accuracy
- uBlox NEO-M8N GNSS receiver and integrated antenna
- Integrated real-time SBAS receiver (WAAS, EGNOS, etc.)
- 72 GNSS tracking channels

#### **OTHER FEATURES**

- Ambient light sensor
- Compass
- Accelerometer
- Gyroscope
- TPM (Trusted Platform Module) v2.0

#### **CERTIFICATIONS AND STANDARDS**

- FCC Class B
- CE Marking (applicable EMC, R&TTE, and LVD directives)
- Industry Canada
- EN60950 Safety
- RoHS 2 Compliant
- Optional Class I, li, & Ili, Division 2

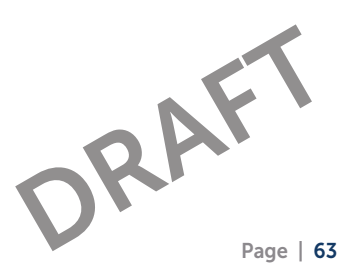

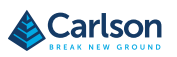

## JUNIPER RUGGED™

- IP68 waterproof and dustproof
- Operating Temperature: -4 F to 122 F (-20° C to 50° C)
- Storage temperature: -22 F to 158 F (-30° C to 70° C)
- Shockproof: multiple drops from 4' (1.2-1.5 m) onto concrete
- Designed for MIL-STD-810G test procedures: Method 500.5 Low Pressure (Altitude); Method 501.5 High Temperature; Method 502.5 Low Temperature; Method 503.5 Temperature Shock; Method 506.5 Rain; Method 507.5 Humidity; Method 510.5 Sand and Dust; Method 512.5 Immersion; Method 514.6 Vibration; Method 516.6 Shock

#### WARRANTY

- 2-Year Warranty
- Service Plans Available

## **STANDARD ACCESSORIES**

- Standard removable battery
- AC wall charger with international plug kit
- Capacitive small-tip stylus w/tether
- Quick Start Guide
- Hand strap
- Connector port dust cover
- 2-year warranty

#### Available models

- STANDARD
- CELL
- GEO/CELL

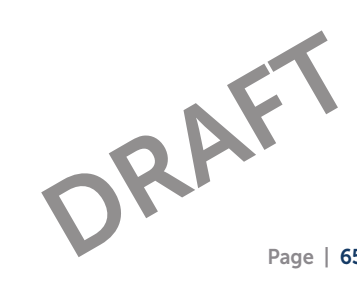

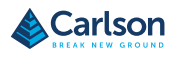

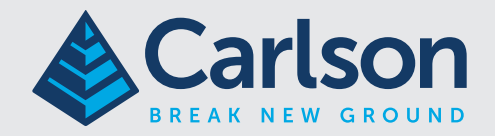

# **Carlson Software Inc**

33 East Second Street | Maysville, KY 41056 USA 800-942-2540 | info@carlsonsw.com | www.carlsonsw.com